### 検温登録機能を利用するために

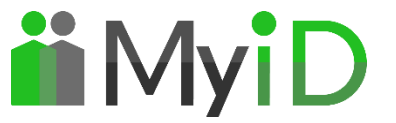

1

検温機能を利用するためには、学生証アプリを最新のバージョンにする必要があります。

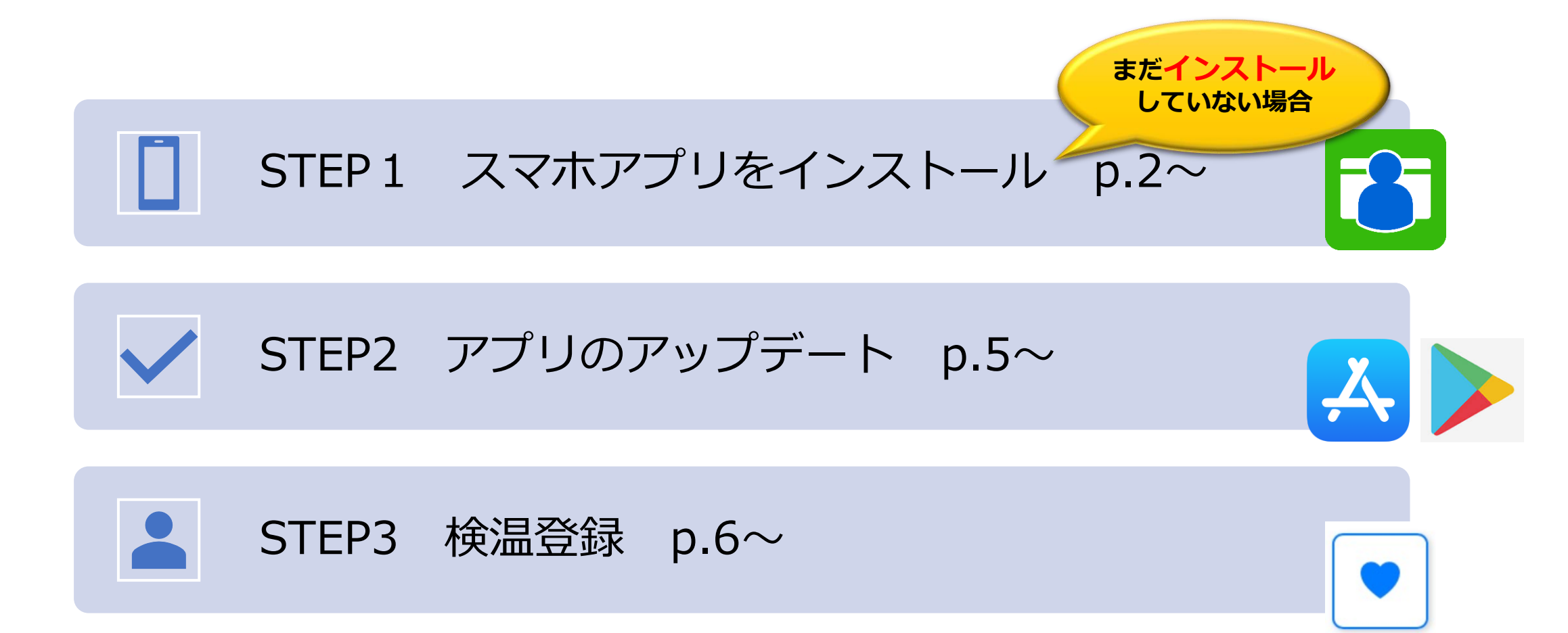

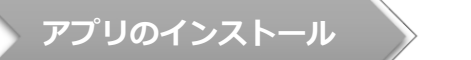

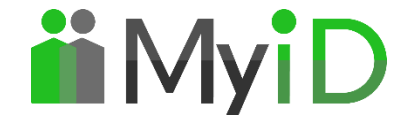

# アプリのダウンロード

googleplayもしくは、Appstoreよりアプリをダウンロードします

検温登録

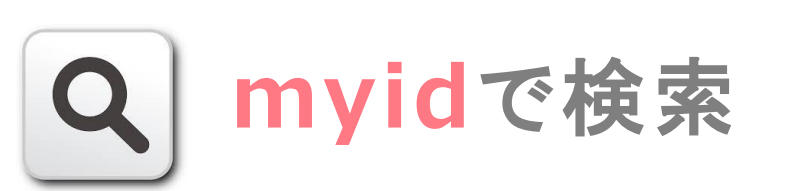

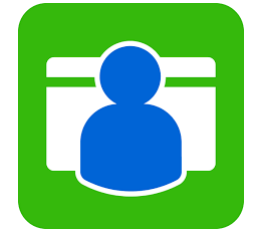

**MyiD** ~学生証アプリ、会員 証アプリ、社員証アプリ

Androidの場合

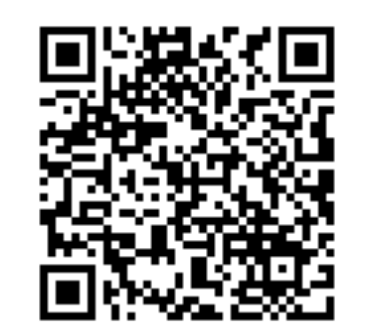

## iPhoneの場合

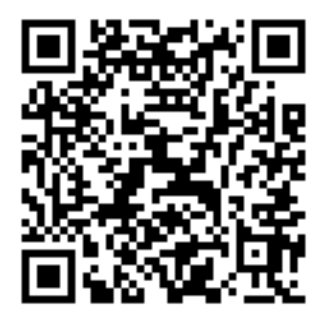

**MyiD** アプリのインストール アップデート 検温登録 アプリ 起動 情報登録(①組織選択) 学校名を入力 学校名を選択 次へを選択 学生証を選択 申請を選択 利用申請 利用開始 利用申請 カード追加 カードを選んでください 学生証 לאין אין שליל ויליל \*\*\*\*\*\*\*\*\*\*\* שילת リストから選択してくだ さい 社員証 JSS学校  $\cap$ 学校・大学などの正式名称を入力してください 学校・大学などの正式名称を入力してください はじめに利用申請を行ってください 1. OO大学 . . . . . . . . . . . . . . 1. anes - 選択してください ↓ 申請 JSS学校 2 おためし利用を開始

2021/2/16

<u>ل</u>

アプリのインストール

検温登録

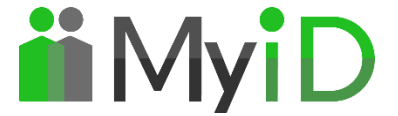

# 情報登録(②学籍番号・携帯番号を入力)

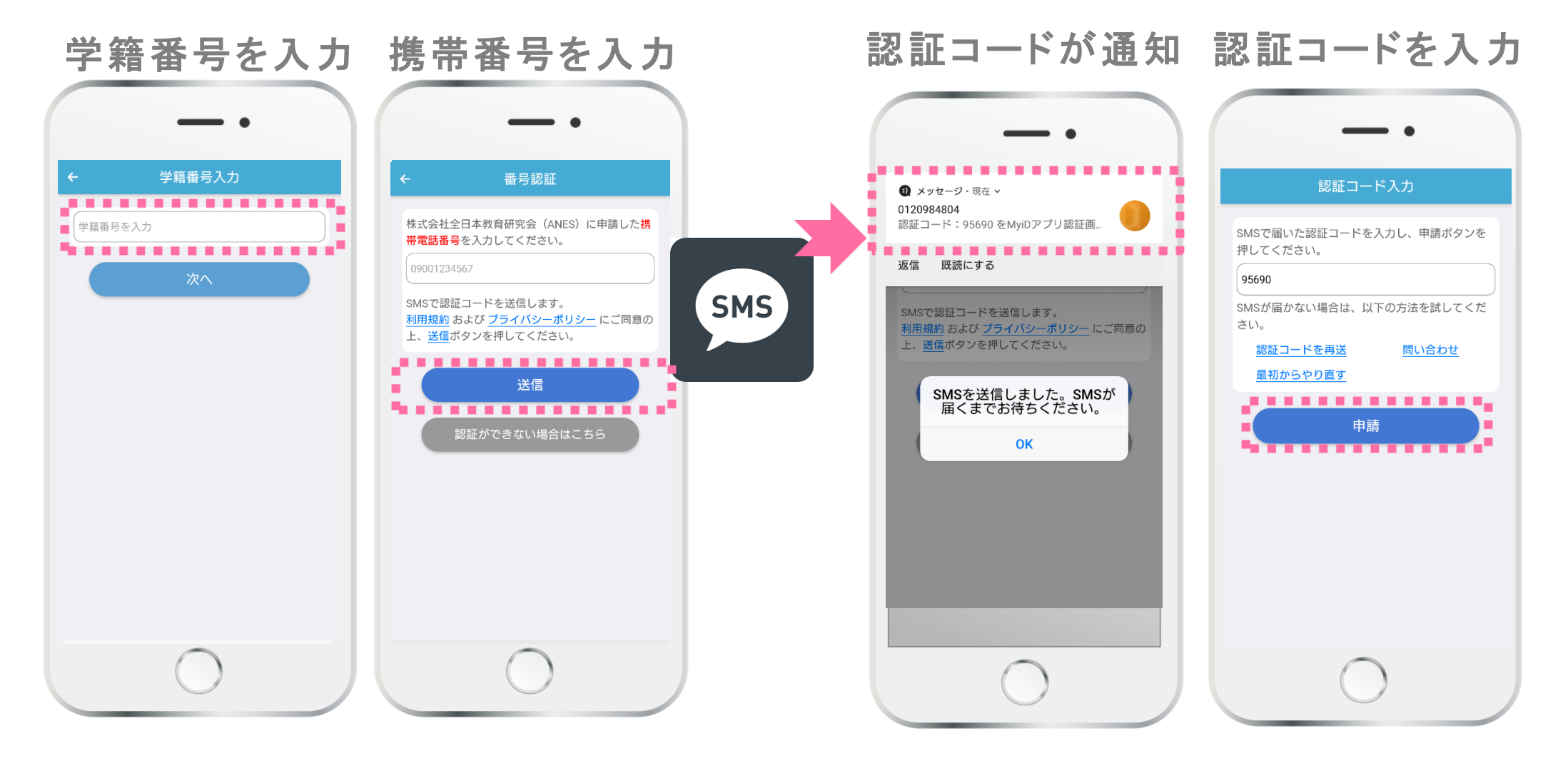

![](_page_4_Picture_0.jpeg)

アップデート

![](_page_4_Picture_2.jpeg)

#### 学生証アプリをすでに<u>インストール済み</u>の場合 以下の手順でアプリをアップデートしてください

![](_page_4_Figure_4.jpeg)

アプリのインストール

検温登録

![](_page_5_Picture_3.jpeg)

![](_page_5_Figure_4.jpeg)

![](_page_5_Figure_5.jpeg)